# Oficina de Cultura y Turismo MONTERÍA **GobiernobeLaGente**

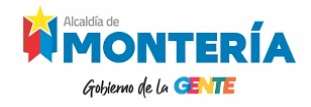

#### **MANUAL DE USUARIO**

El manual de usuario es una guía que permite al ciudadano local, nacional o extranjero, tener una mejor interacción con el sistema de información Perla Sinuana, así como a los administradores del sistema de información CURBA – Perla Sinuana.

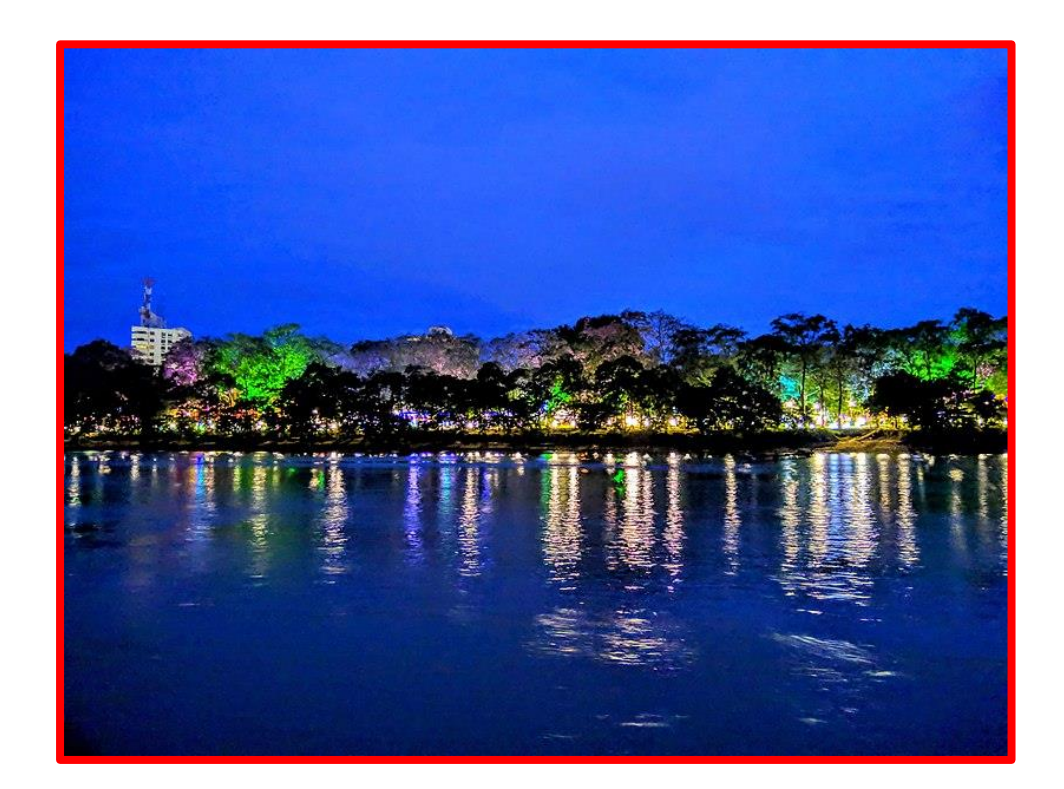

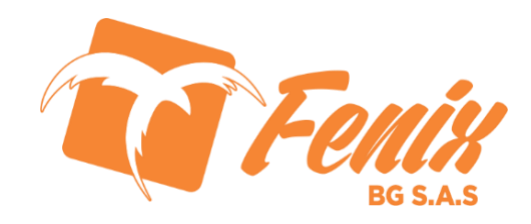

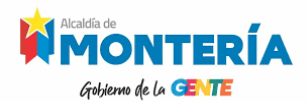

### **RUTA DE ACCESO O URL**

- El usuario debe registrar su información en este link:
- https://curbamonteria.com/
- <a href="https://perlasinuana.app/">https://perlasinuana.app/</a>
- Los campos marcados con asterisco rojo (\*) son obligatorios y deben ser diligenciados

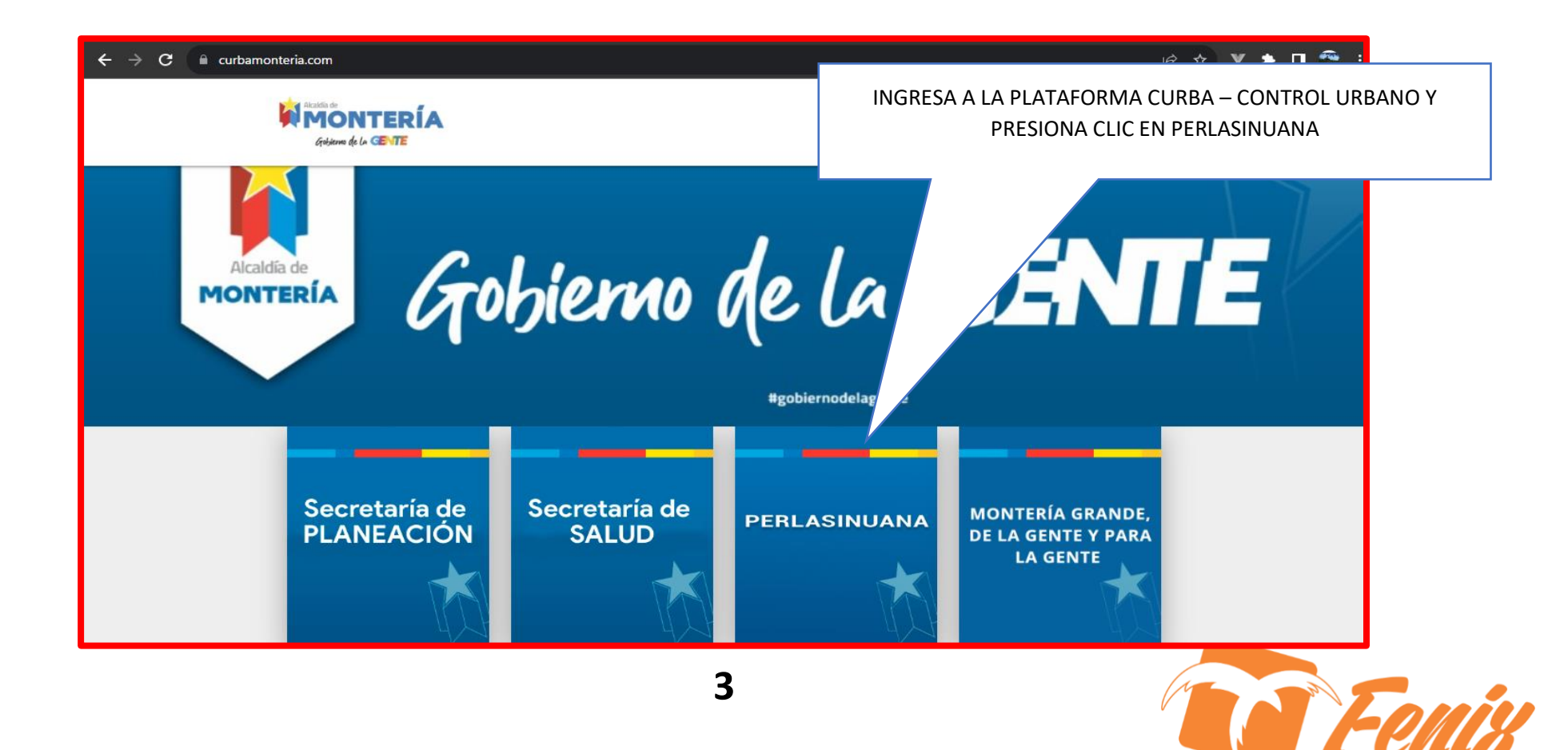

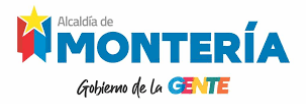

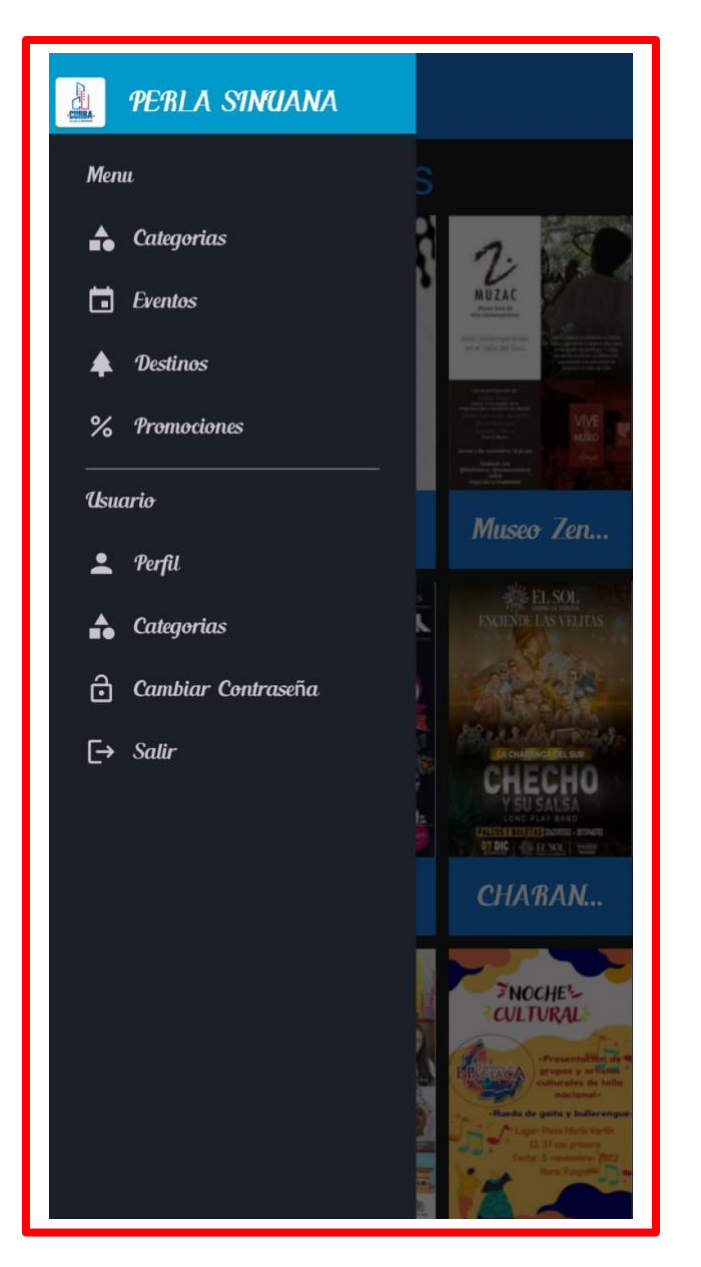

### MANUAL APP PERLA SINUANA

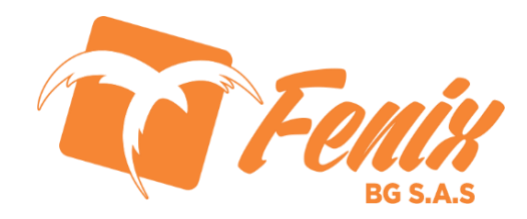

## GUÍA PARA DESCARGAR LA APP PERLA SINUANA

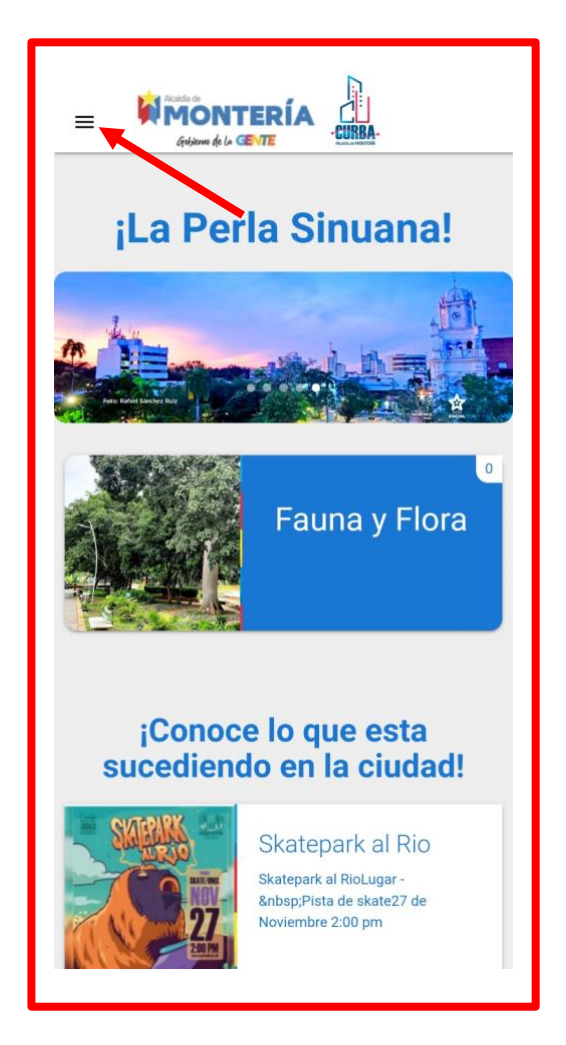

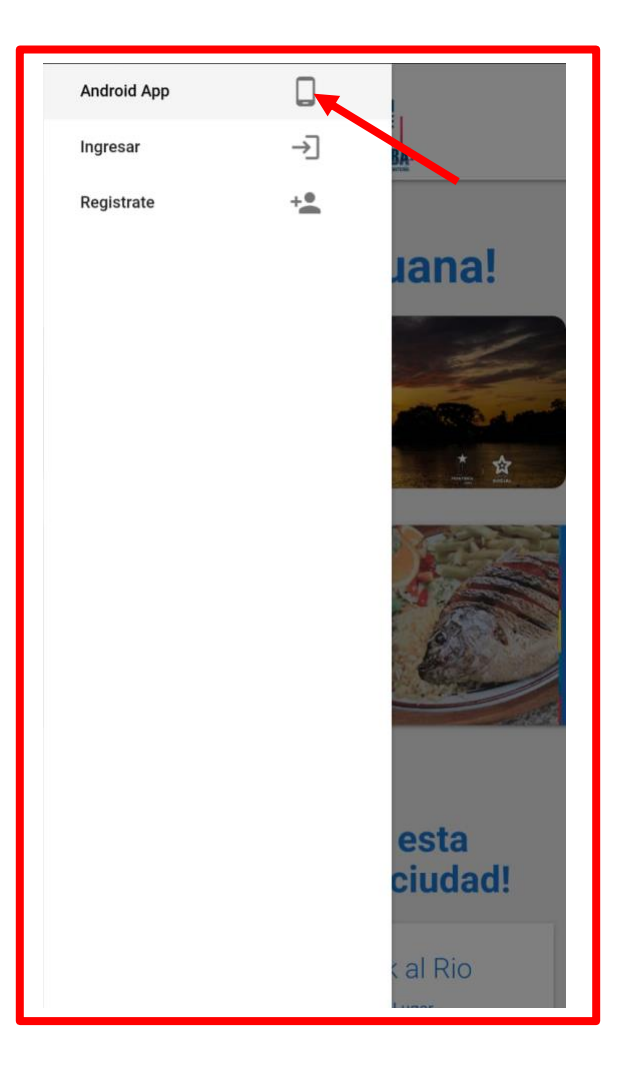

Desde tu celular ingresa a https://perlasinuana.app/ y en el botón de menú encontraras la opción Android App para descargar nuestro aplicativo.

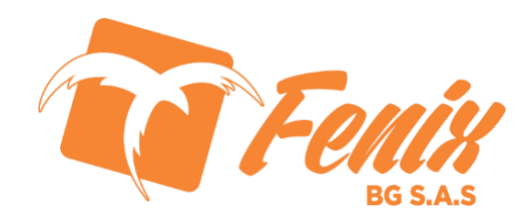

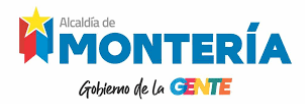

### FUNCIONES Y VISTAS DENTRO DEL APP

PERLA SINUANA

1 Categorias

Eventos

A Destinos

% Promociones

→] Ingresar

Una vez descargada la app te encontraras con las siguientes vistas.

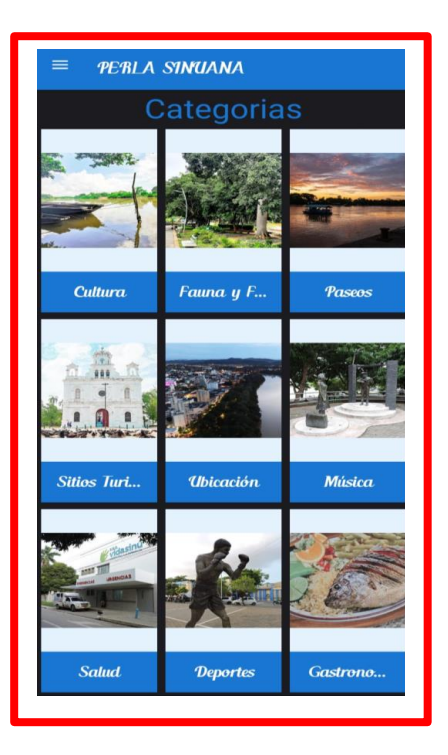

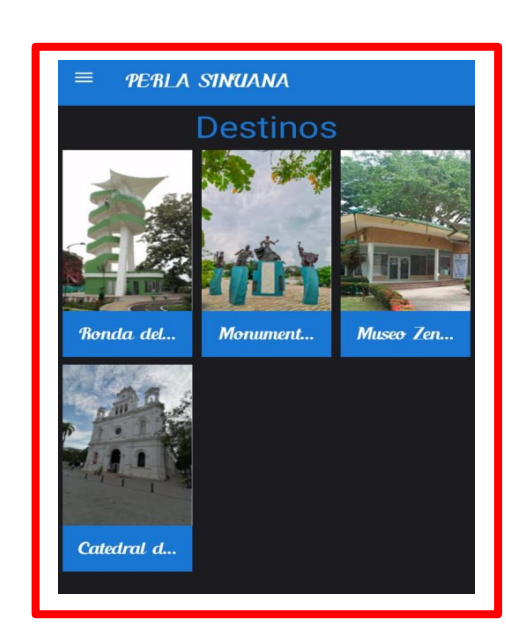

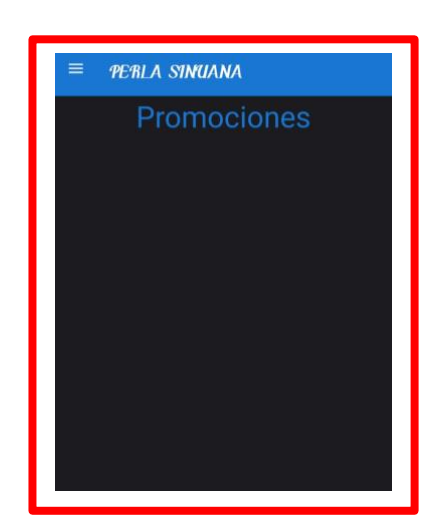

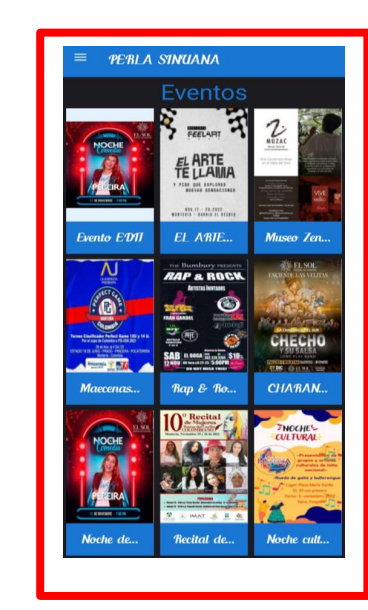

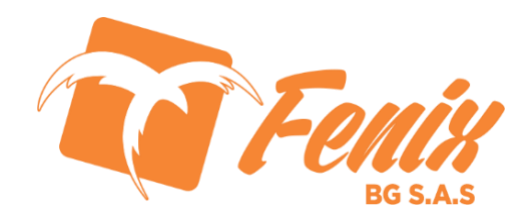

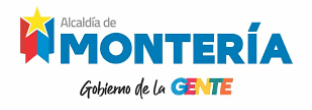

### **INGRESO AL APP**

Para acceder a las opciones de usuario, se presiona sobre el botón de menú, luego en ingresar y por ultimo se digita el correo y la contraseña que se suministro en el formulario de registro.

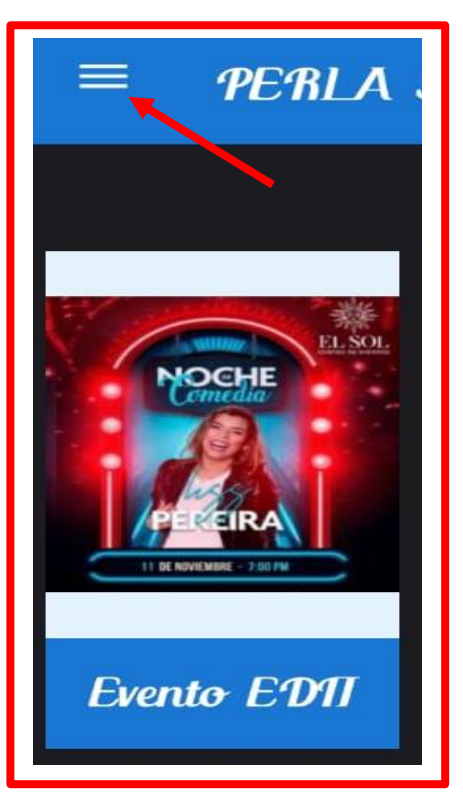

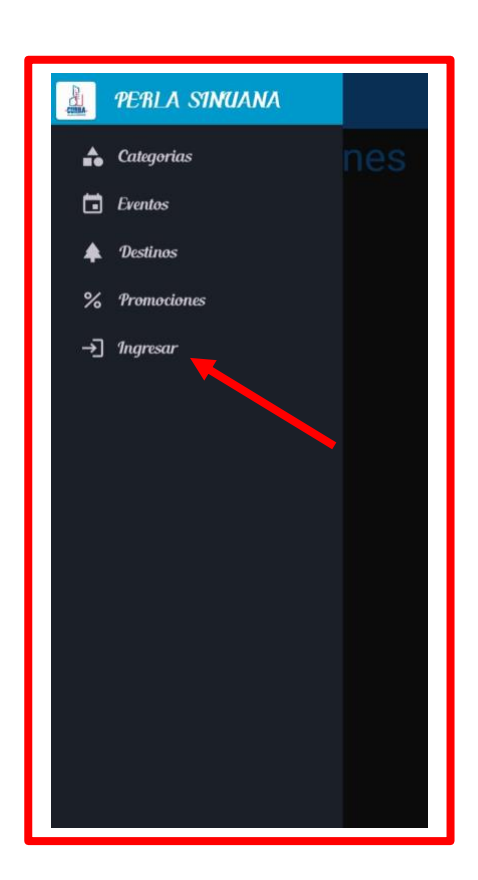

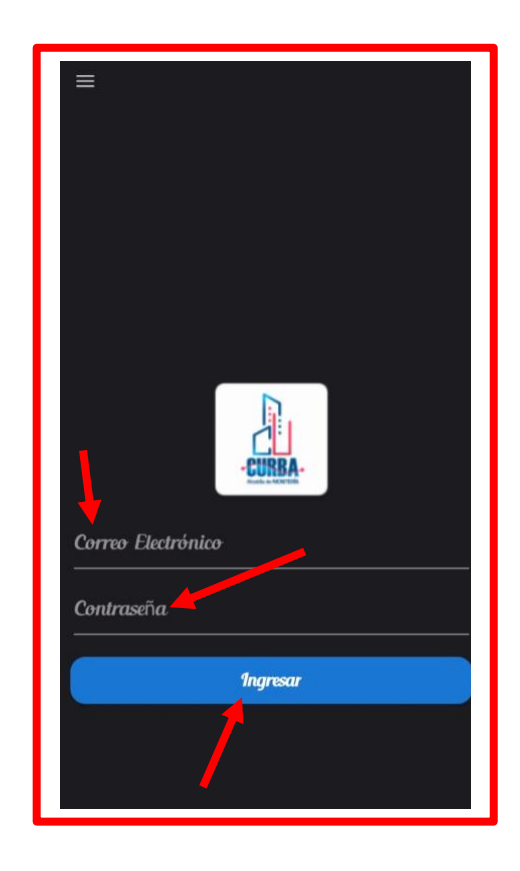

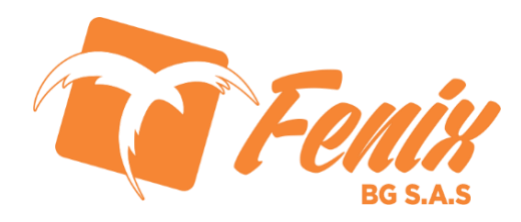

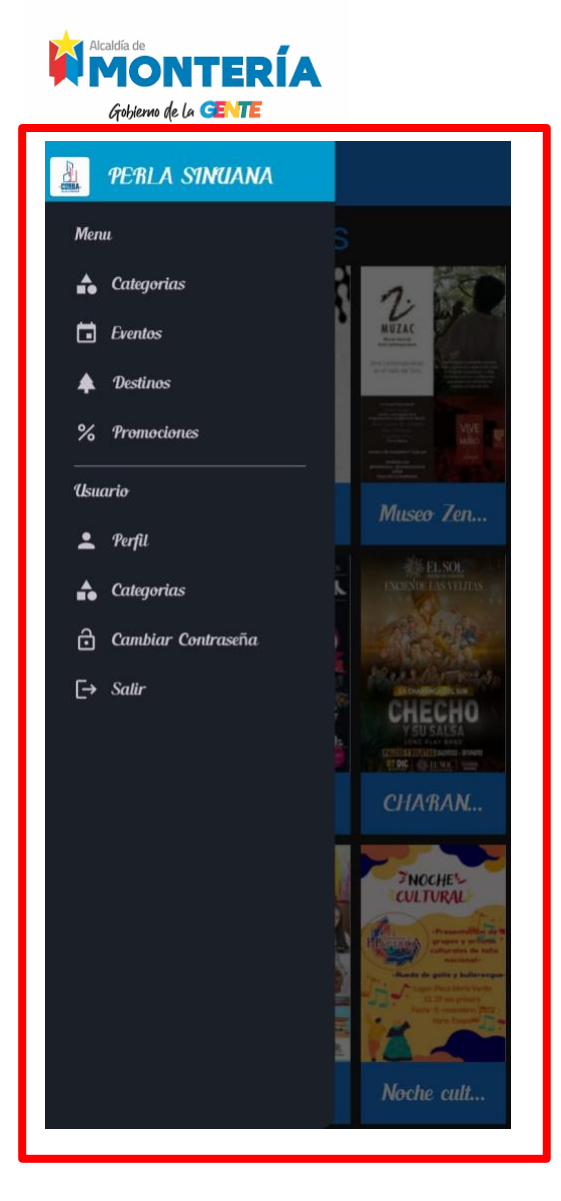

Al ingresar tendremos un nuevo menú donde encontraremos las opciones de actualizar nuestro perfil, cambiar la contraseña y filtrar las categorías de nuestro interés aparte de las opciones que ya se han venido apreciando.

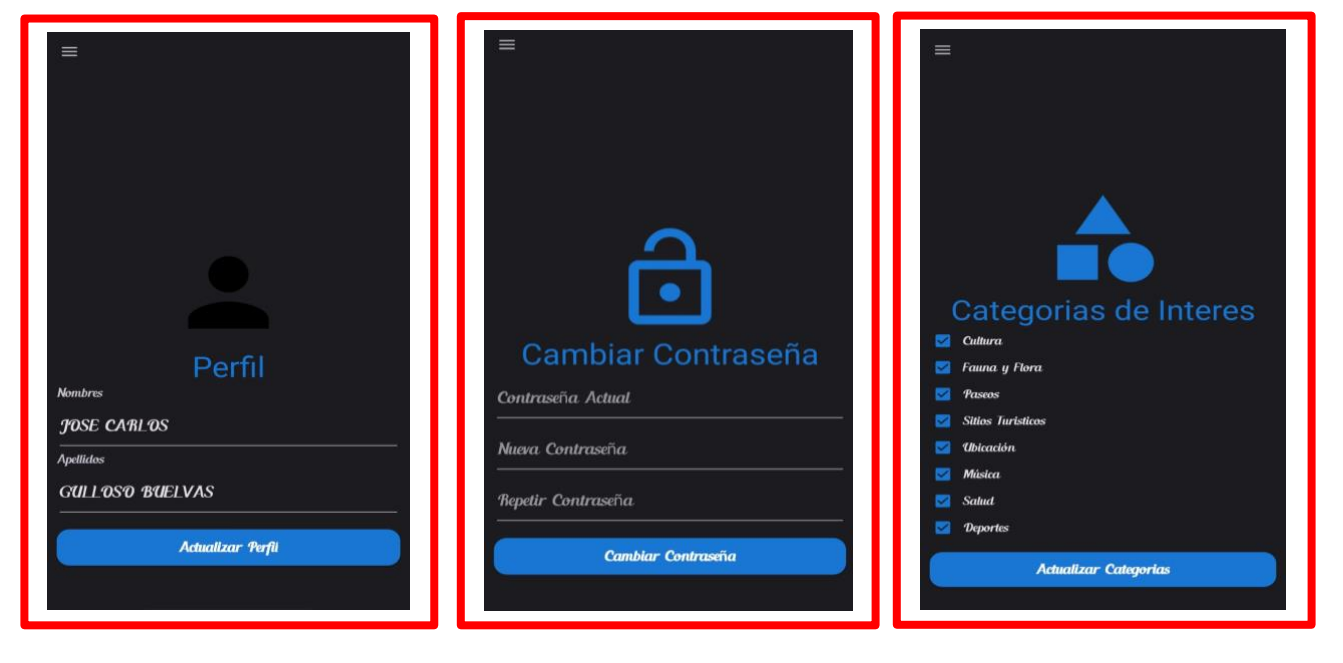

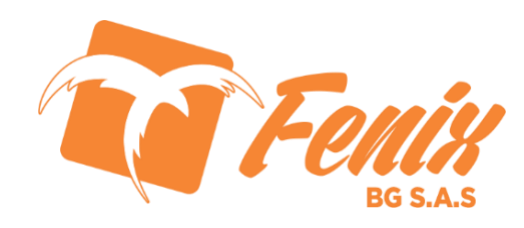

## CATEGORÍAS

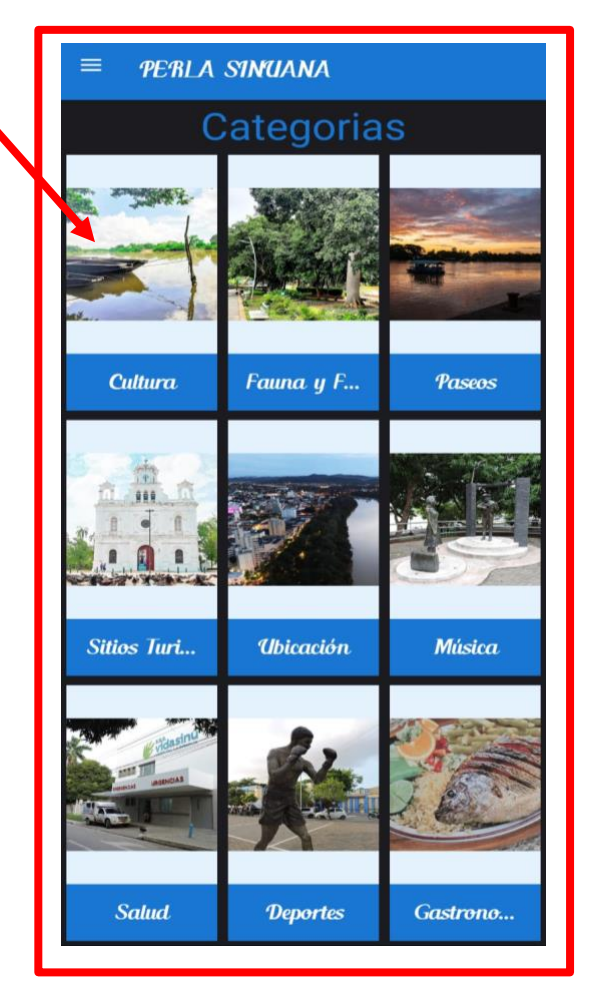

Dentro del menú encontraremos el ítem de categorías, las cuales se pueden filtrar en el campo de categorías de interés, al presionar sobre alguna de estas categorías se desprenderán una serie de eventos relacionados a ella.

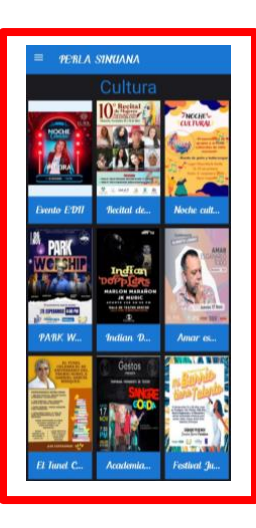

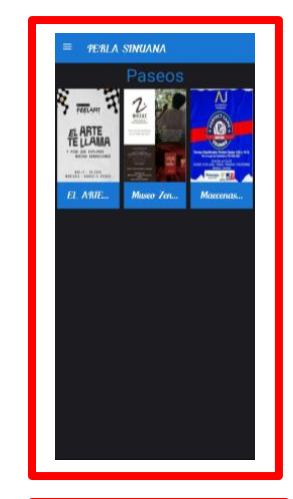

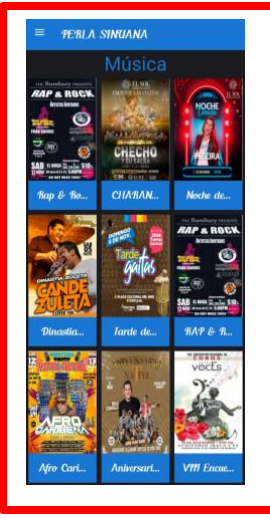

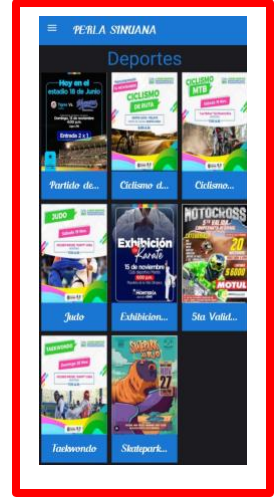

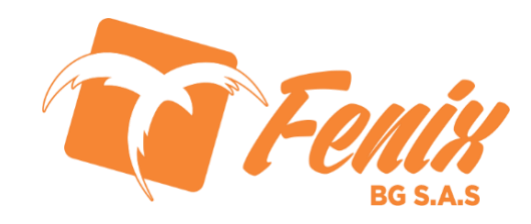

#### FORMENTERÍA Gobierno de la GENTE EVENTOS

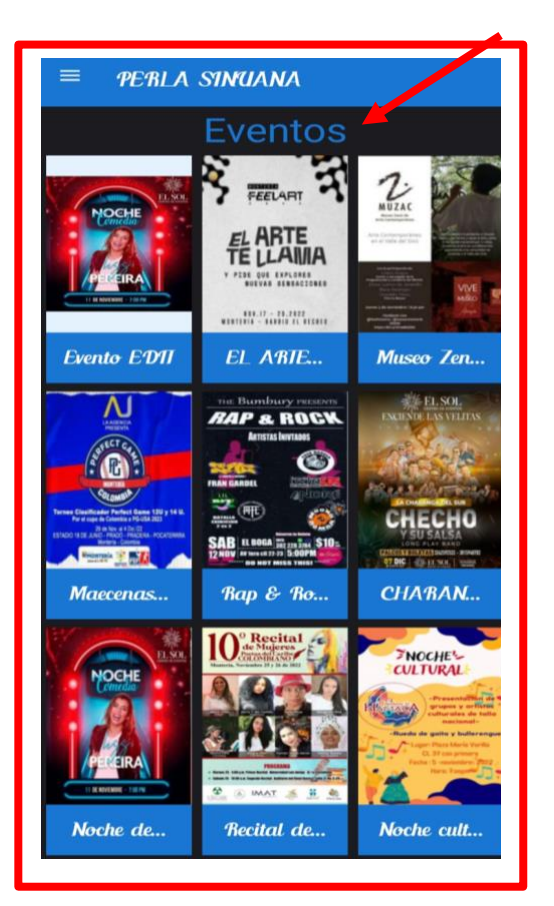

Al presionar sobre un evento este nos mostrará una ventana con información detallada del mismo dentro de la que encontramos nombre, fecha en que se dará el evento, imagen de acompañamiento y una pequeña descripción de este, por otro lado, encontramos unas estrellitas en la parte superior derecha con el fin de calificar el evento o la experiencia del usuario con este.

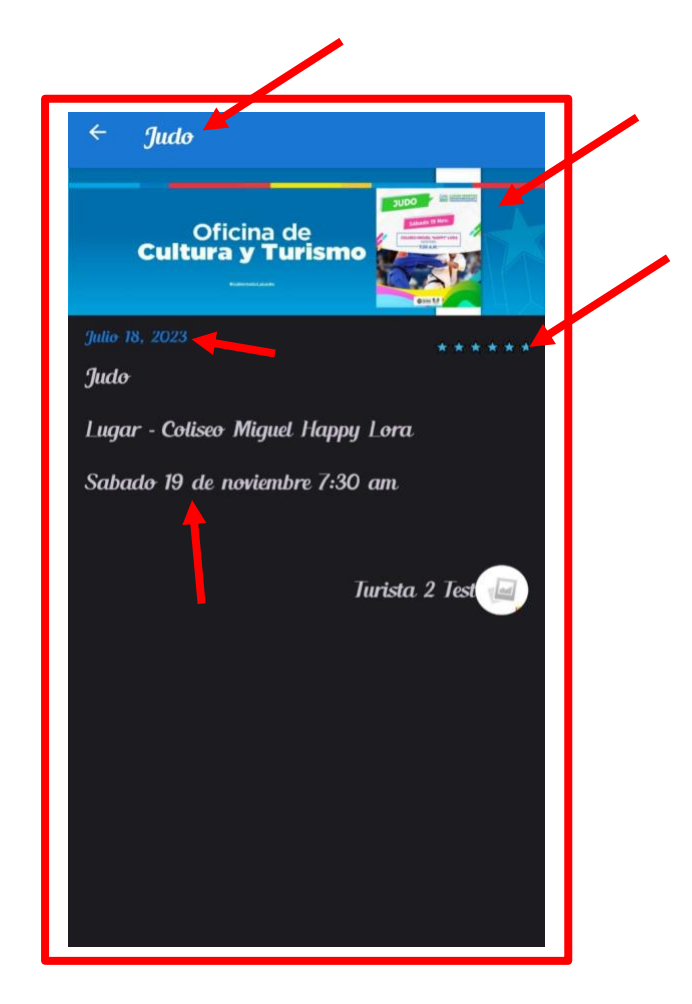

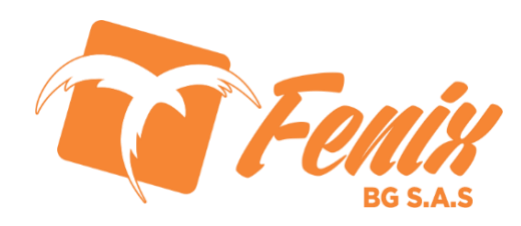

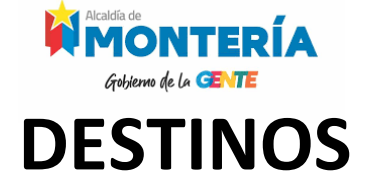

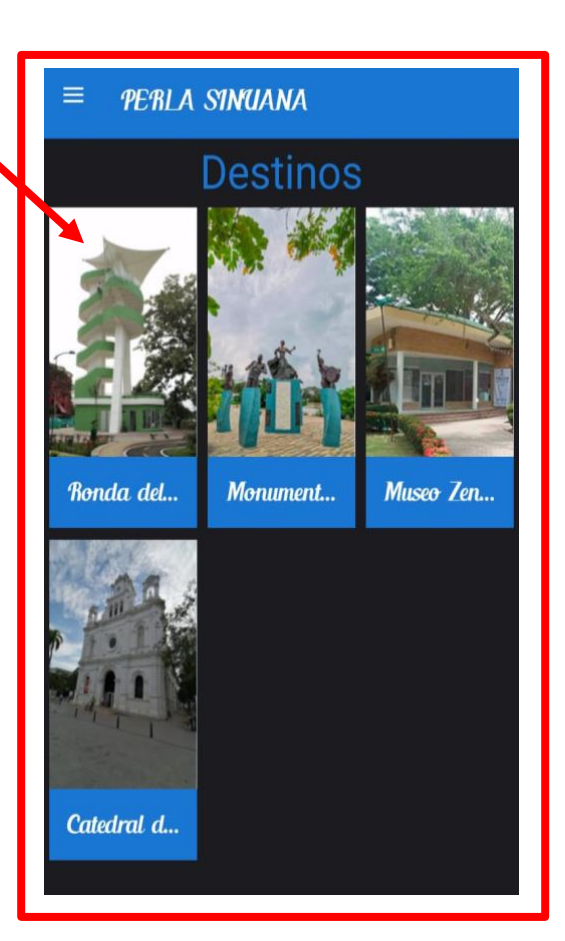

Al presionar sobre un destino este nos mostrará una ventana con información detallada del mismo dentro de la que encontramos nombre, imagen de acompañamiento, georreferenciación y una pequeña descripción de este, por otro lado, encontramos unas estrellitas en la parte superior derecha con el fin de calificar el destino o la experiencia del usuario en este.

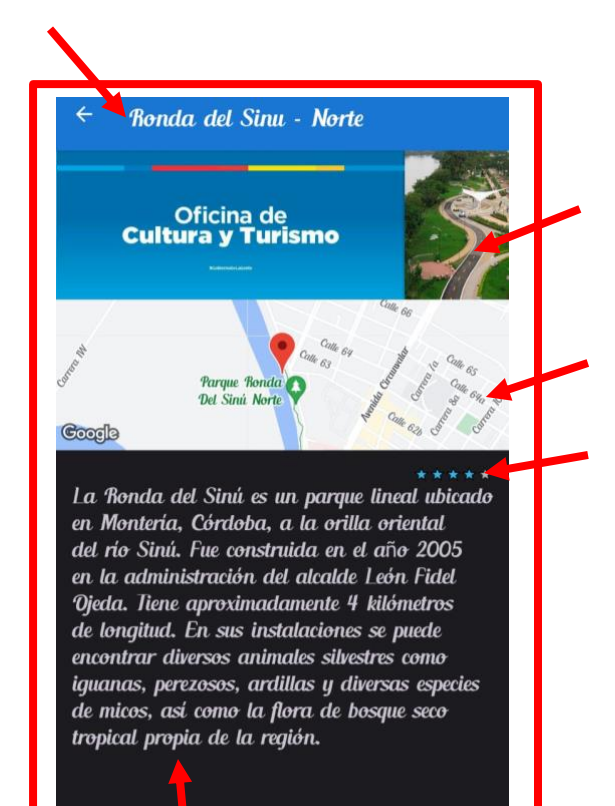

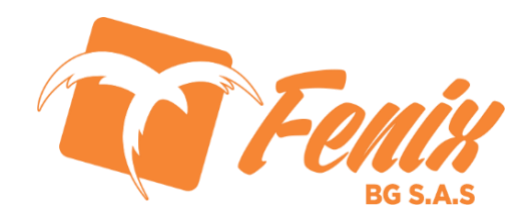